## Procedure for Interstate Migrant Workmen Act Registration

| Who can apply for the services                            | Principal Employer                                  |
|-----------------------------------------------------------|-----------------------------------------------------|
| Name of the Labour Welfare Act enforced                   | Inter-State Migrant Workmen (Regulation of          |
|                                                           | Employment and Conditions of Service) Act 1979      |
| Beneficiary of the Act                                    | Migrant Workers from Other States                   |
| Applicability                                             | The establishments employing 5 or more migrant      |
|                                                           | workmen                                             |
| Persons to be approached for the benefits available under | Additional Director-ISH, Joint Director-ISH, Deputy |
| the Act.                                                  | Director-ISH, Assistant Director-ISH                |
| Documents to be submitted                                 | The establishments employing 5 or more migrant      |
|                                                           | workmen have to register as per rule 3 in Form      |
|                                                           | No. I along with necessary fees as prescribed       |
|                                                           | under Rule 12 to the Joint Director-ISH.            |
|                                                           | concerned, through online portal.                   |
|                                                           | Document to be sent to the Joint Director           |
|                                                           | 1. Contract agreement between employer and          |
|                                                           | contractors                                         |
|                                                           | 2. Contractor license issued by concerned           |
|                                                           | authority for recruitment of migrant workmen in     |
|                                                           | home state                                          |
|                                                           |                                                     |
| Orders issuing officer                                    | Joint Director-ISH                                  |
| Official to be contacted in case of grievances            | Director of Industrial Safety and Health,           |
|                                                           | Additional Director-ISH, Joint Director-ISH         |

Step 1: Principal employer shall log in into <u>https://dish.tn.gov.in/DISH/LoginAction.htm</u> with their user Id and Password

Step 2: Go to Select services - "Interstate Migrant Workmen Act registration certificate"

Step 3: Verify the below particulars

- Factory Details
- Occupier Details
- Manager Details

Step 4: Provide the below particulars of the contractors

- Contactors Details
- Nature of Work
- Number of Migrant Workmen
- Date of commencement and completion
- Payment Details
- Step 5: Go to Interstate Migrant Workmen Act registration fee details
- Step 6: Make online payment
- Step 7: Submission of the Online Form
- Step 8: Once Form is submitted the same will be sent to the concerned Joint Director
- Step 9: Joint Director receives the online application and assigns current number

Step 10: Verification of Online Application by Joint Director

Step 11: Approval is made online once the application details are found to be correct

Step 12: Joint Director shall finalize registration certificate details

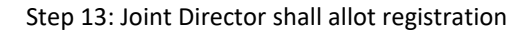

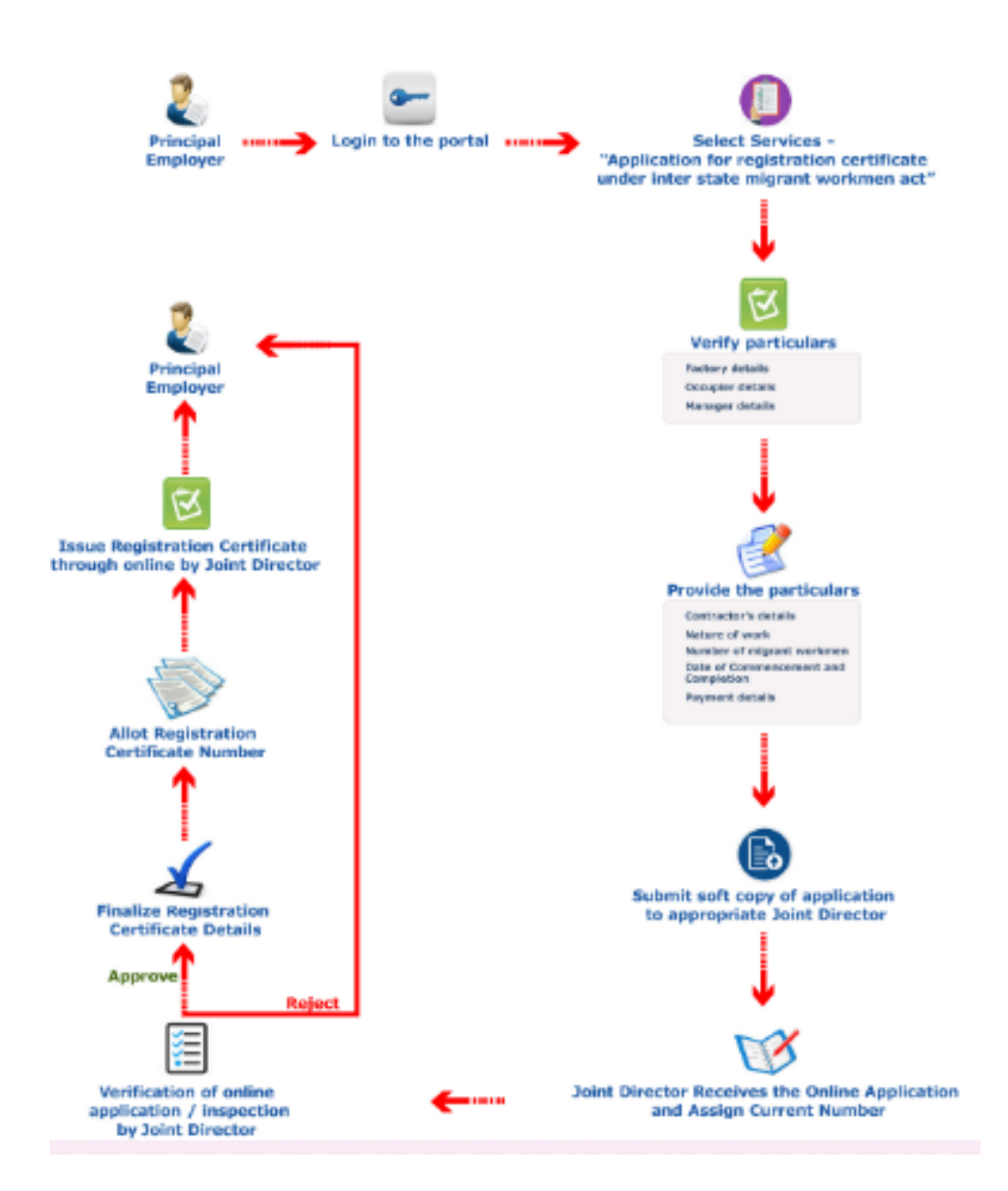